## 學生申請期中退選【教師缐上簽核】操作流程

## 1. <u>系主任登入校務 e-care->課程服務->期中退選之教師審核功能,清單為系主任所屬系所學生期中退選申請之審核畫面,可進行</u> 【批次同意審核】、【同意審核】、【不同意審核】或已同意審核後的【重新審核】。

| ▲入資訊       期中退選之系主任審核功能 [功能代碼: AIS025]         ● 登出       #選單         主選單          i 個人資訊及設定       好名         年級班級       歷史課程成績         課程代號       授建教師         透邈(低碼)       「操作 批次同意審核」                                                                                                    | E審核功能 |
|----------------------------------------------------------------------------------------------------|-------|
| <ul> <li>● 登出</li> <li>主張単</li> <li>i 個人資訊及設定 </li> <li>条所 序號 學號 姓名 年級班級 歷史課程成績 課程代號 授課教師 遞選原因 學生課程操作 操作 批次同意審核</li> </ul>                                                                                                    |       |
| <u> 主張単<br/>i 個人資訊及設定                                     </u>                                                                                                    |       |
| i 個人資訊及設定     条所<br>代碼     序號     學號     姓名     年級班級     歷史課程成績     課程代號     授課教師     退選原因     學生課程操作     操作     批次同意審核                                                                                                    |       |
|                                                                                                    |       |
| ##     行政服務       Image: Constraint of the state of the state of the stat |       |
| ■ 課程服務     2     30     第     二技部i     :甲班     學生總學分:18 (最低須達:9)<br>學生申請中學分:6<br>學生申請中學分:6<br>學生完成退選學分:0     0129<br>5G核心網路技術與實務     課程內容     2022-04-27 退選     已同意審核     重新審                                                                                                    | 液     |
| O 成績查詢     3     30     第     二技部     毕班     學生總學分:18 (最低須達:9)     0122       O 課程調補課申請     0.4 b 签 体滞押中持本 依                                                                                                    | 液     |
| O 線上發後邊課中調系統     4     30     i     二技部i     :甲班     學生總學分:18 (最低須達:9)     0129       O 線上簽核選課系統     O 線上簽核選課系統     EPE     學生總學分:18 (最低須達:9)     0129     5G核心網路技術與實務     至文教材     2022-05-03 退選     已同意審核     重新審                                                                                                    | 液     |
| O 期中退選之系主任審核功能       5       30       f       二技部       19       18       (最低須達:9)       0129       0129       英文教材       2022-05-03 退選       「同意審核         O 學程修讀及證書申請       9       25       2022-05-03 退選       「同意審核       不同意審核                                                                                                    |       |
| O 教師歷年教學評量下載       6 30       i       二技部i       :甲班       學生總學分:18 (最低須達:9)       0129       5G核心網路技術與實務       2022-05-03 退選       「同意審核         @ 線上填報及申請         二技部i       :甲班       學生總學分:18 (最低須達:9)       0129       5G核心網路技術與實務       英文教材       2022-05-03 退選       「同意審核                                                                                                    |       |
| <ul> <li>★ 単業學分檢核</li> <li>★ 30</li> <li>★ 1</li> <li>↓ 1</li> <li>↓</li></ul>                                                                                                    | 液     |